Einen Termin selbstständig absagen kannst du so:

Schritt 1:

 $\rightarrow$  In deinem Email-Posteingang findest du die Buchungsbestätigung/Erinnerungs-Email für deinen kommenden Termin.

 $\rightarrow$  Am Ende der Email gibt es den Button "Termin ändern/absagen"

| F 7 2 | eventuell Getränk                                                                                                    | 1 von 6 |
|-------|----------------------------------------------------------------------------------------------------|---------|
|       | Bitte beachte, dass wir aufgrund der derzeitigen Corona-Auflagen das<br>Umziehen in unserer Umkleide nur begrenzt möglich ist. So erscheine bitte<br>bestenfalls bereits umgezogen zum Kurs. Bitte halte dich vor Ort an die<br>weiterhin geltenden Abstands- und Hygieneregeln. Danke!<br>Viel Spaß!<br>Dein Team vom GesundheitsZentrum-Magdeburg e.V. |         |
|       | Termin andern/absagen<br>Zu iCal/Outlook Kalender hinzufügen<br>Zu Google Kalender hinzufügen                                                                                                    |         |
|       |                                                                                                    |         |

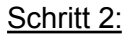

 $\rightarrow$  Es öffnet sich ein neue Fenster, Klick auf "Stornieren".

## Fertig :)

|   |                                                                                                    | Bereits registriert? <u>Einloggen</u> |
|---|----------------------------------------------------------------------------------------------------|---------------------------------------|
| Ŷ | Multifitness Rücken // di 17:45 mit GesundheitsZentrum-Magdeburg e.V.<br><b>Dienstag, 3. August 2021</b><br>17:45<br>GesundheitsZentrum-Verschurg e.V., Bakestraße 3, 39108 Magdeburg<br>Bezahlen 12,00 €<br>12,00 € |                                       |
|   | Zu iCal/Outlook hinzufügen Zu Google hinzufügen   Einen Account anlegen   Speichere deine Informationen   Einen weiteren Termin vereinbaren                                                                          |                                       |

Du möchtest deinen verpassten Termin in einem anderen Kurs nachholen? Das kannst du leider NICHT selbstständig (auch, wenn das System dir "Termin verschieben" anzeigt.). Bitte schreibe uns eine kurze Mail an <u>info@gesundheitszentrum-md.de</u>

Danke und viel Spaß beim Kurs!